## 网络版快速安装说明

先接好网线(网线接路由器)和电源,电话线接 IN 口,OUT 口空着。

四个指示灯亮了后,电脑安装客户端软件.

根据你的电脑网段来设定设备的 IP 地址, 首先用自动获取方式, 开关1下.2上 Npf301/501/601/701 使用设备背面的拨码开关来设置 IP 地址。

| 开关1 | 开关 2 | 说明                   |
|-----|------|----------------------|
| on  | off  | 自动获取 IP 地址           |
| on  | on   | 固定 IP 地址 192.168.0.9 |
| off | on   | 固定 IP 地址 192.168.1.9 |
| off | off  | 使用传真机网页设置的 IP 地址     |

拔动开关后需给设备重新通电才会生效。

1. 当软件显示:说明设备和软件已联接上,可以使用了

| Jax2 |       |   |    | X |
|------|-------|---|----|---|
| 2007 | UFax2 |   |    |   |
| 帮助   | UFax2 |   |    |   |
|      |       | 6 | 83 | E |

2. 点设备图标右键进入设备网页:相关的参数设定(默认是直接自动接收的,可以不修改)

网页的用户名和密码都是: admin

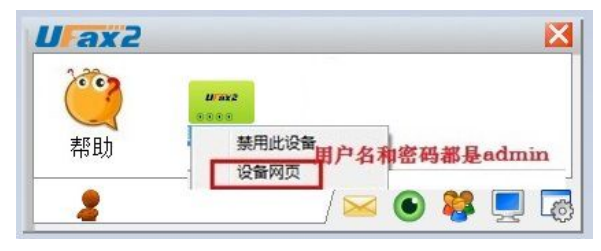

3. 本电脑分机号:

NPF301:本电脑分机号为:802.803.804 NPF601:本电脑分机号为:801-832,启用传真功能打勾,分机当前口令:12345 NPF701:本电脑分机号为:801-896,启用传真功能打勾,分机当前口令:12345 注意:本电脑分机号每台电脑一个号,不能相同

4.双击帮助,里面有详细的使用说明

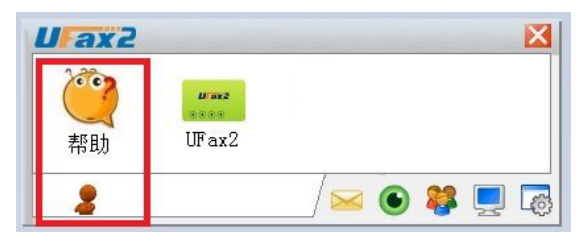

电脑 IP 地址查询如下图:

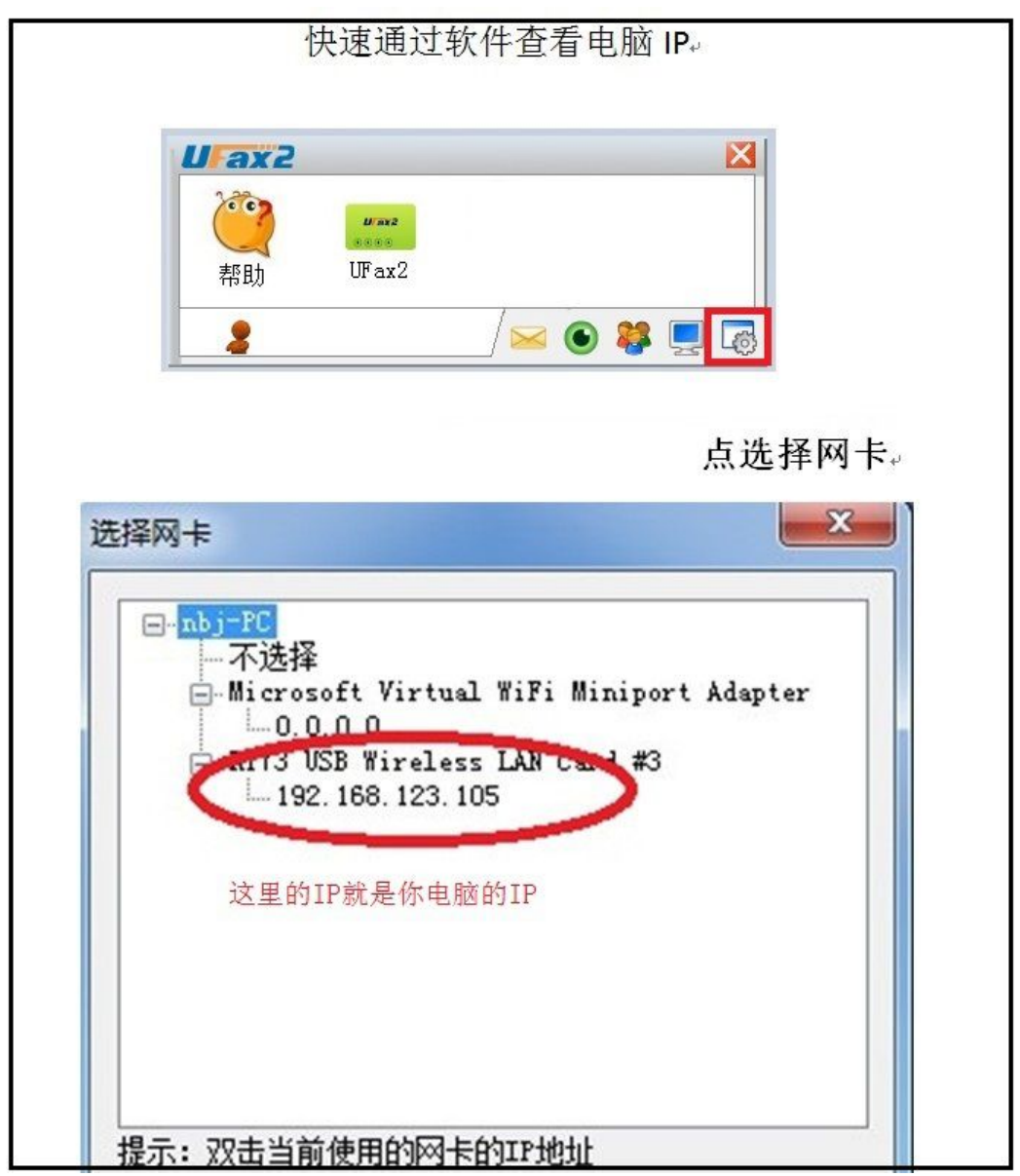

快速固定设备 IP,如果你电脑 IP 是以下二个网段的可以通过开关固定设备 IP

## 第一种: 192.168.1.X

设备开关1上.2下,重新通电,设备 IP 就固定为 192.168.1.9

## 第二种: 192.168.0.X

设备开关1下.2下,重新通电,设备 IP 就固定为 192.168.0.9

注意: 拔动开关后需重新通电方生效

软件没自动检测到设备的常见问题

- 1. 检查网线是否接好,接好后设备四个指示灯都会亮.
- 2. 设备和电脑是否在同一个路由器下。
- 3. 关闭防火墙和杀毒软件,特别是 WINDOWS 防火墙
- 4. 选择电脑网卡绑定
- 5. 看开关是否拔错,拔动开关后需重新通电方生效

一,操作完上述5项后,点软件上的设备管理图标

| U ax2 | X           |
|-------|-------------|
| 2000  |             |
|       |             |
| 帮助    |             |
|       | / 🖂 💽 😫 🗔   |
| 2     | / 🐱 💽 🐺 📃 🗔 |

| 单机版(    | Npf-101-V1/V2 | 2)   | UFax2 USB设备<br>(Npf-101- | V12) |                   |         |       |
|---------|---------------|------|--------------------------|------|-------------------|---------|-------|
| sta med |               |      | UFax2网络设备                |      | ninini<br>Norazan | Treaser | Takes |
| 类型      | 使用            | 设备名称 | IP地址                     | 活动   | UDFP              | UPNP    | UD:   |
|         |               |      |                          |      |                   |         |       |

就完名称便可

如以上还没解决可联系在线客服或查看软件上的帮助